誰でも、いつでも、どこでも、知りたい・学びたい情報に出会える

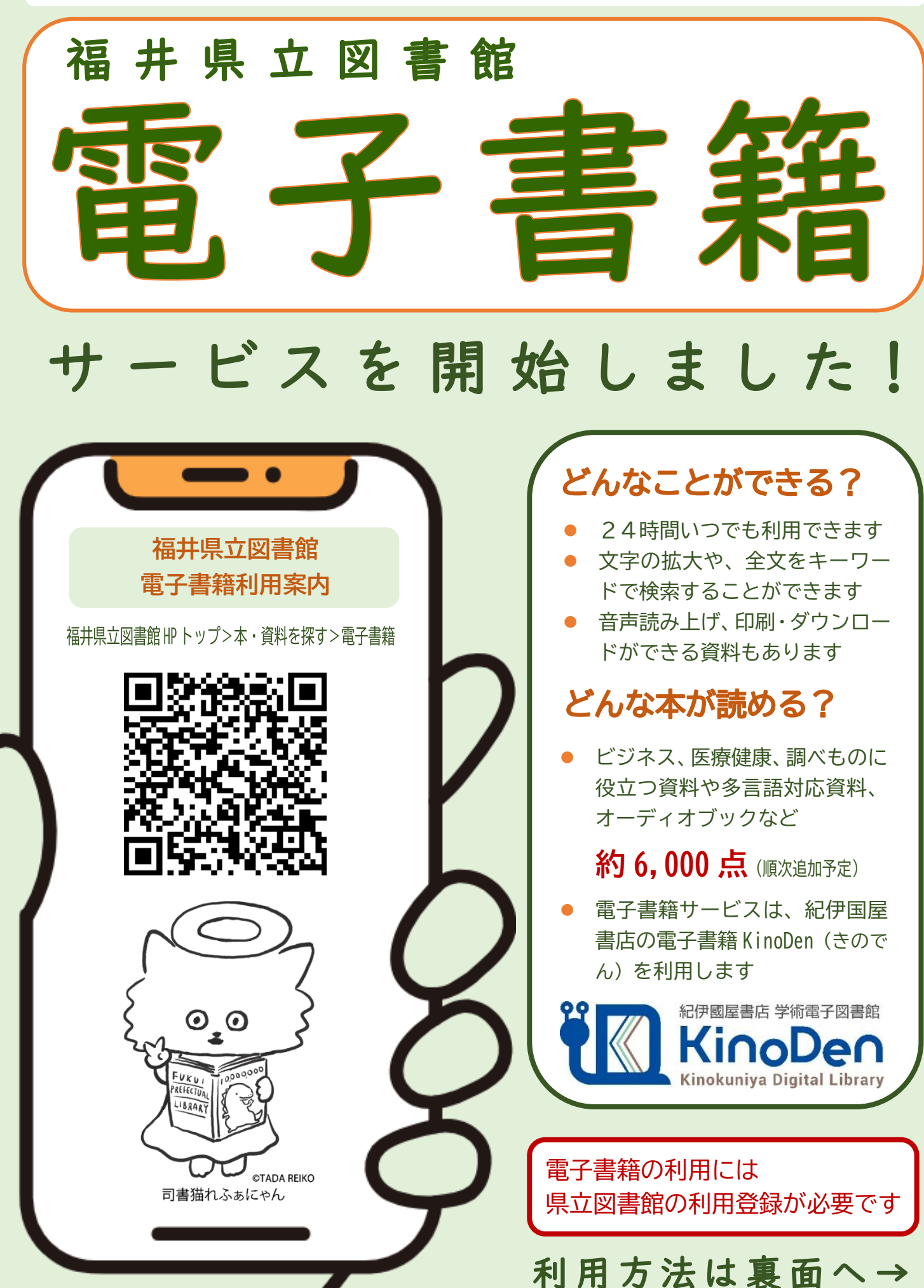

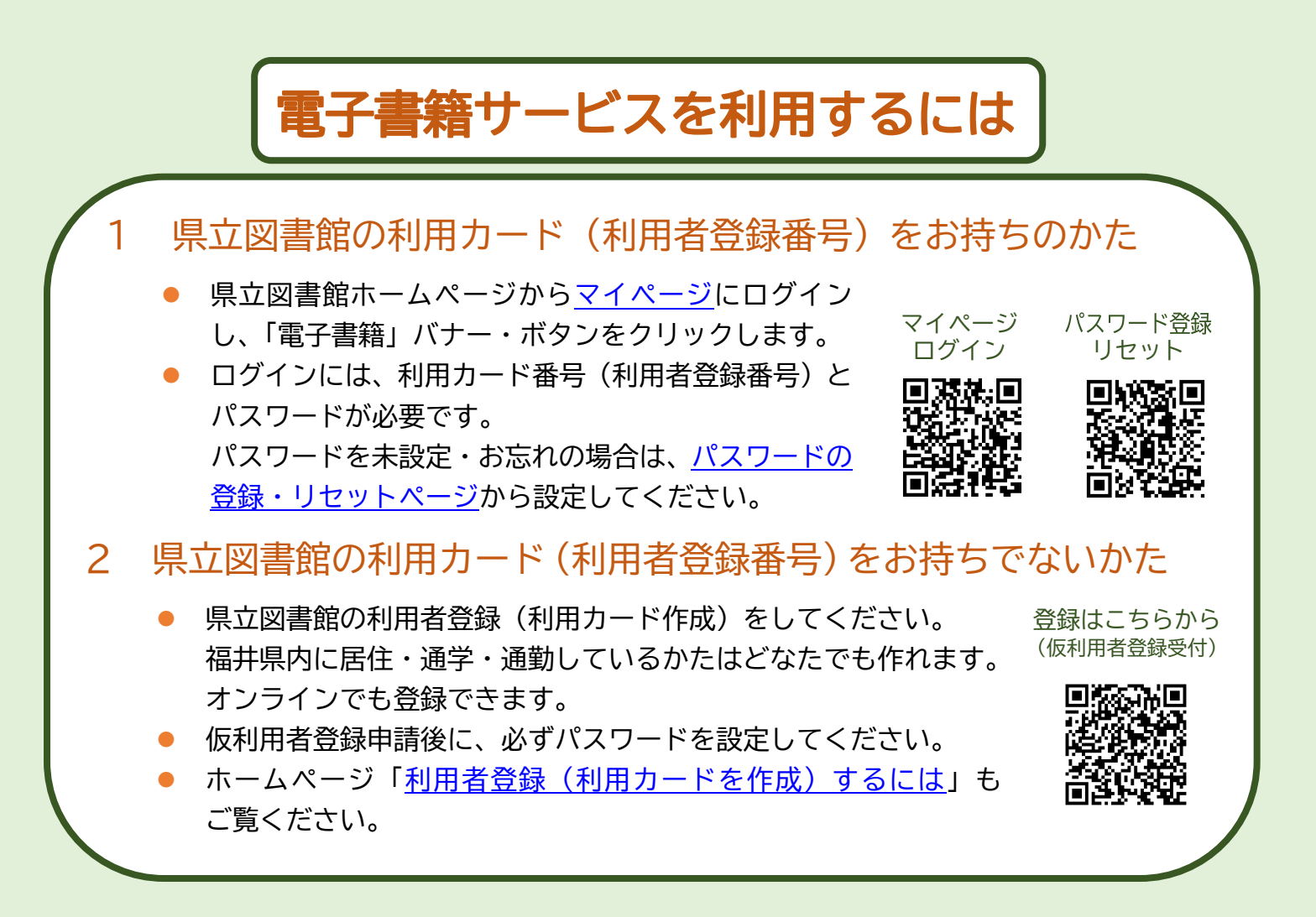

## マイページから電子書籍を読む

マイページにログインし、「電子書籍」バナー・ボタンをクリックすると電子書籍専用ページが開きます。

電子書籍を読むには

探したいキーワードを入力し、資料を検索します。読みたい電子書籍を選んで「読む」ボタンをクリックします。

## 2 蔵書検索から電子書籍を読む

- 図書館ホームページで蔵書検索し、検索結果一覧から電子書籍を選びます。
- 選んだ電子書籍のページの「電子書籍を開く」ボタンをクリックするとマイページのログイン画面が表示されます。
- ログインすると、選んだ電子書籍のページが開きます。「読む」ボタンをクリックします。

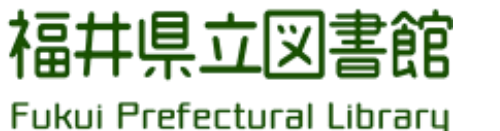

〒918-8113 福井県福井市下馬町 51-11 電話 : 0776-33-8860

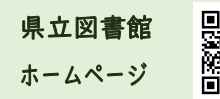

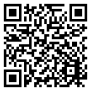